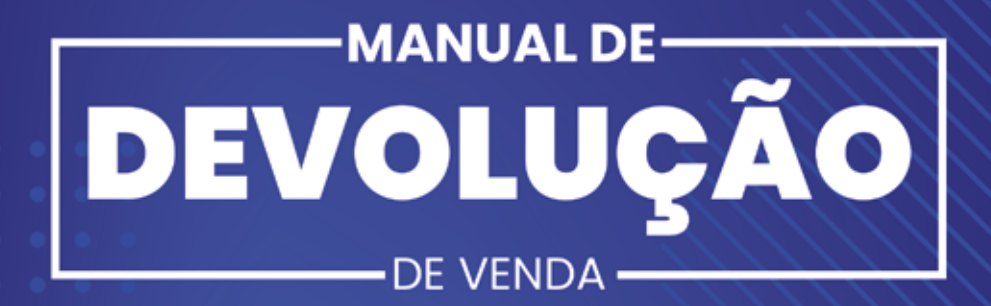

# SOLF/IRM/

# ÎNDE

| 1. Motivos para devolução      | .3  |
|--------------------------------|-----|
| 2. Como realizar devolução     | .5  |
| 3. Acompanhamento de devolução | 10  |
| 4. Abrindo chat                | .11 |

# **IMPORTANTE:**

Só serão aceitas devoluções de Produtos Termolábeis, se forem pelos seguintes motivos:

- Avaria;
- Desvio de Qualidade (fora da temperatura);
- Falta;
- Validade incorreta.

A aferição da temperatura deverá ser realizada no ato da entrega. Qualquer devolução que não seja por esses motivos, será recusada pelo Setor de Devolução.

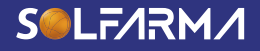

2

# **1. MOTIVOS PARA DEVOLUÇÃO**

| Motivo                     | Quando usar?                                                                                                    |
|----------------------------|----------------------------------------------------------------------------------------------------|
| ATRASO NA ENTREGA          | Quando houver atraso na<br>entrega da mercadoria.                                                                                                    |
| CNPJ ERRADO                | Quando o pedido for digitado<br>pelo cliente/televendas/<br>vendedor para o CNPJ errado.<br>Ex: o pedido era para a Loja 1<br>da Drogaria X e foi faturado<br>para a loja 10. |
| DESACORDO COMERCIAL        | Quando houver uma<br>divergência comercial. Ex:<br>Prazo, desconto ou preço<br>errado.                                                                                        |
| DESISTÊNCIA PEDIDO/PRODUTO | Quando o cliente desistir do<br>produto ou pedido.                                                                                                    |
| DESVIO DE QUALIDADE        | Quando houver uma<br>divergência relacionada a<br>qualidade. Ex: embalagem<br>vazia, problemas no EAN, fora<br>da temperatura etc.                                            |
| ERRO DE DIGITAÇÃO          | Quando o produto for<br>digitado errado pelo cliente/<br>televendas/vendedor.                                                                                                 |
| EXTRAVIO DE VOLUME         | Quando houver a falta de<br>um volume no momento da<br>entrega.                                                                                                    |

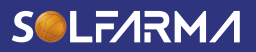

| Motivo                           | Quando usar?                                                                                                    |
|----------------------------------|----------------------------------------------------------------------------------------------------|
| FALTA DE MERCADORIA              | Quando faltar unidades de um<br>produto faturado. Ex: faturou 5<br>unidades e foram entregues 4<br>unidades.                                                                                      |
| FALTA E SOBRA                    | Quando houver falta de um<br>produto e sobrar unidades<br>de outro. Ex: Faturou 1 unidade<br>de Dorflex e 1 unidade<br>de Benegrip. Entregaram<br>2 unidades de Dorflex e<br>nenhuma de Benegrip. |
| PEDIDO DUPLICADO                 | Quando o mesmo pedido for<br>faturado mais de uma vez.                                                                                                    |
| PRODUTO/PEDIDO NÃO<br>SOLICITADO | Quando produto ou pedido for<br>enviado sem autorização do<br>cliente.                                                                                                    |
| RECALL                           | Quando for solicitado o<br>recolhimento por parte do<br>laboratório ou da distribuidora.                                                                                                    |
| VALIDADE INCORRETA               | Quando o produto estiver<br>vencido ou com validade<br>próxima.                                                                                                    |

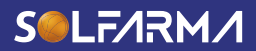

## 2. COMO REALIZAR DEVOLUÇÃO

#### 1º Passo

Para realizar uma devolução parcial ou total, você deve entrar no site do pedido eletrônico da Solfarma: *https://loja.solfarma.com.br/.* 

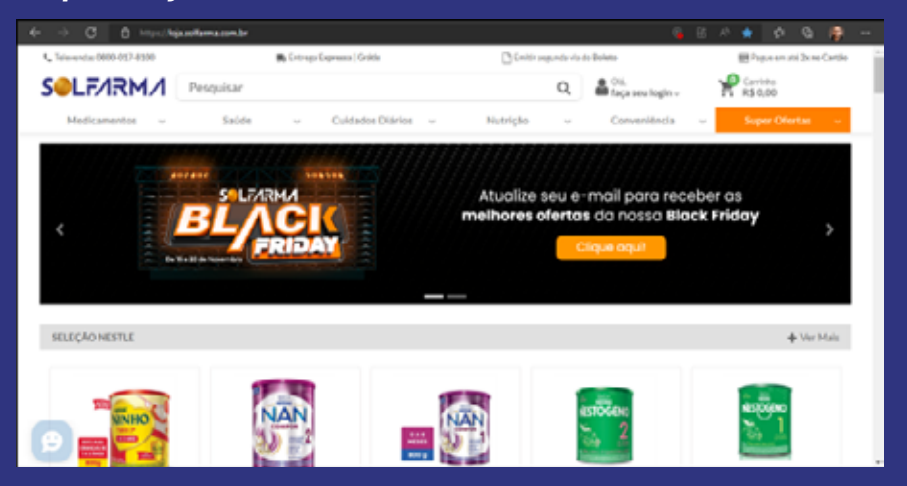

#### 2° Passo

Clique na opção "Olá, faça seu login" e digite o login e senha. Caso não tenha login é necessário solicitar no site, clicando em "Olá, faça seu login" e na opção "Solicitar acesso".

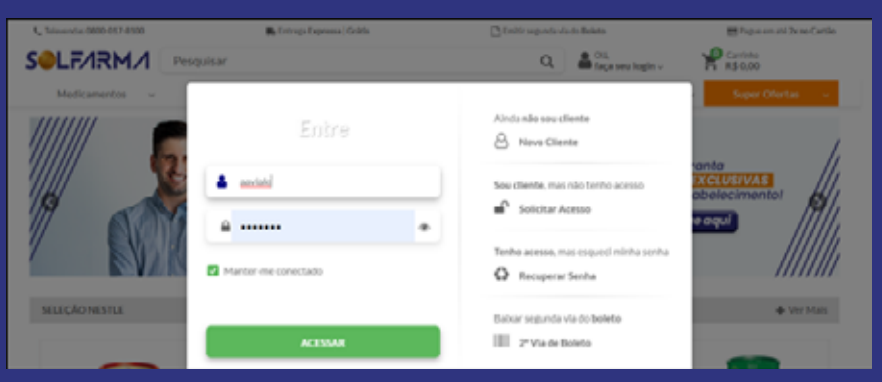

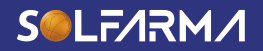

Clique na opção "Olá, faça seu login" e digite o login e senha. Caso não tenha login é necessário solicitar no site, clicando em "Olá, faça seu login" e na opção "Solicitar acesso".

| % Televendus 0800-017-8100 | 🛼 Entrop Express (Griffs | California eta da da Balanta                                         | 😸 Pague ann atá De na Cartán |
|----------------------------|--------------------------|----------------------------------------------------------------------|------------------------------|
| SOLFARMA 🕞                 | quisar                   | Q. Cost foge new legter -                                            | R AS 0,00                    |
| Medicanantas -             | Entre                    | Ainda não sou cliente<br>Aindous Cliente                             | SuperOfertas -               |
|                            | ▲ antiel<br>▲ ●          | Sou cliente, mas não tenho acesso<br>M <sup>1</sup> Sulivitar Acesso | abelecimentot                |
| Z EV2R                     | Mantor-me-conectado      | Tenho acesso, mas esqueci minha senha                                | ///////                      |
|                            | ACESSAR                  | Bulvar segunda via do boleto                                         |                              |

#### 3° Passo

Após ter feito o login, clique no login e selecione a opção "Minhas devoluções".

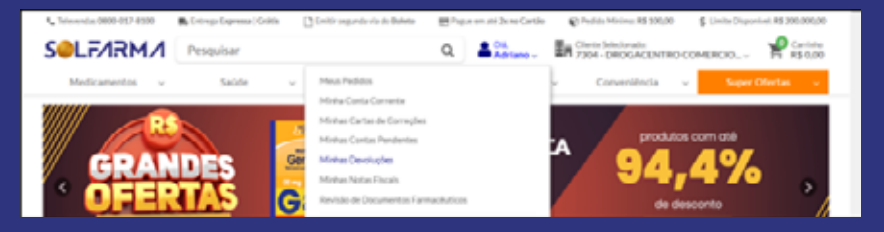

#### 4º Passo <u>Clique na</u> opção "Nova devolução".

| 4, Televendue 0808-017-0100 | 🛼 Entrago-Expressia   Grilli | Emili segundavia da Baket | Pique en sté Jane C | Cartho 🗌  | Peddo Minimo RS 500                    | 00 \$ Childred | laportest: #5 300.000,0 |
|-----------------------------|------------------------------|---------------------------|---------------------|-----------|----------------------------------------|----------------|-------------------------|
| SOLF/IRM/I                  | Pesquisar                    |                           | Q Advian            | . En      | Cherta Selectorados<br>7304 - DROGACEN | TRO COMERCIO.  |                         |
| Medicamentos v              | Saude                        | v Cuidados Diários        | v Nutricio          | v         | Conveniència                           | × 50           | er Ofertas 👘 👻          |
| Devoluções                  |                              | Y Litrar + Nove           | Q Constant          | 🖨 Lipelto | O WEW R A                              | e.Careta       | gore B Lette            |
| Lagandus: 📕 Total 📕 Parci   | 4                            |                           |                     |           |                                        |                |                         |
| Cótigo Data/Hera            | OTIONS                       | Cierts                    |                     | Num.Nf.   | Skirie Total                           | Sturgie        | Origam                  |

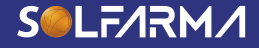

6

O nome do cliente será preenchido automaticamente de acordo com o login.

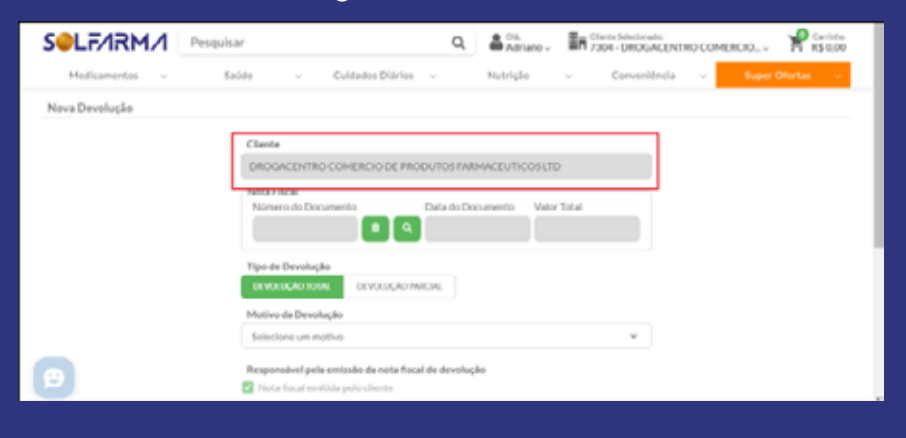

#### 6° Passo

Clique na lupa para pesquisar as notas de compra. Digite o número da nota de compra ou selecione o período que deseja pesquisar. Quando encontrar a nota desejada, clique em selecionar.

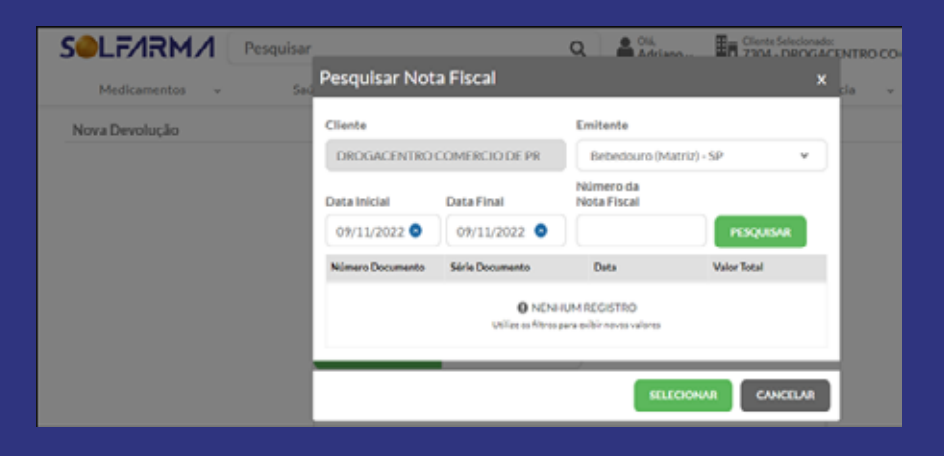

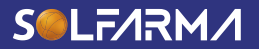

Selecione o tipo de devolução que deseja realizar, parcial ou total. Caso selecione "Devolução total", selecione o motivo da devolução, clique em "Nota Fiscal Eletrônica (NFE)" e finalize a devolução. Após a finalização, pule para o **10º Passo.** Se for "Devolução parcial", coloque uma observação se for necessário e clique em "Confirmar".

**Obs:** quando houver uma sobra de mercadoria e falta de outra, é necessário colocar o nome e EAN do produto que sobrou nas Observações. Na tela seguinte, é necessário colocar o motivo "Falta e Sobra" e escolher o item que houve falta. Em caso de apenas sobra, é preciso entrar em contato pelo chat.

| S <b>⊖</b> LF∕IRM∕I | Pesquisar Q Addamo, En Clerk Sectoret: R5000 Pesquisar                                                                                                    |
|---------------------|----------------------------------------------------------------------------------------------------|
| Medicamentos v      | Saúde v Culdados Diários v Nutrição v Conveniência v Super-Ofertua v                                                                                                    |
| Nova Devolução      |                                                                                                    |
|                     | Climate<br>DECISICENTIAL COMPRECION OF PROCUNTORS FRAMMLEUTICONS LTD<br>Namen do Doouwents Data do Doouwents Valor Total<br>Data do Doouwents Valor Total<br>Data do Doouwents Valor Total<br>Data do Doouwents Valor Total<br>Processor<br>France Deconduce<br>Construction State<br>Sectione um notio<br>Construction State<br>Sectione um notio<br>Construction State<br>Sectione um notio<br>Construction State<br>Sectione um notio<br>Construction State<br>Sectione um notio<br>Construction State<br>Sectione um notio<br>Sectione um notio<br>Sectione um notio<br>Sectione um notio<br>Construction State<br>Sectione um notio<br>Sectione um notio<br>Sectione um n |

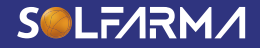

Selecione o item que deseja devolver, a quantidade e selecione o motivo. Depois clique no botão "Salvar".

|                                                                                                    | Inserir Item                                       | <ul> <li>Control for the sector of the sector of the s</li></ul> |                                                               |
|----------------------------------------------------------------------------------------------------|----------------------------------------------------|----------------------------------------------------------------------------------------------------|---------------------------------------------------------------|
| Bets Act or 2000 of the period carbon           Configs         Data           207547         09/11/           Items         Data                               | Produto                                            | 29 C1                                                                                                    |                                                               |
| Inner Nota Fileral         Item Devolup           Filtre en Roma da nota         Edit           Cali         Devoluple           ann         Annet Calification | Mativa<br>Selectore un motivo<br>Quantitade<br>(2) | v<br>11                                                                                                    | estade Verbene Santal<br>Alf Marco Santal<br>Alf Marco Santal |
| Productos da Nota                                                                                                    | Total da hata<br>DE 197.78                         | Produtos da Devolução                                                                                                    | TAN CANCILAR HIDHAR                                           |
| Ð                                                                                                    | Publica de Princeldude   62022 Selfarma, Tod       | os os direitos reservados.                                                                                                    | 112 0,00                                                      |

#### **9° Passo** Clique na opção "Finalizar" para lançar a devolução no portal.

| EF/IRM                  | 1 Pesquisar               |                             | ۹ 🌢                 | Mariano , 🖬                                                                                                    | Olente Selectoriad<br>7304 - DROGA | CENTRO-CO | MERCIOv  | RS 0.0                      |
|-------------------------|---------------------------|-----------------------------|---------------------|----------------------------------------------------------------------------------------------------|------------------------------------|-----------|----------|-----------------------------|
| BR 30.842.9720001-30    | 17304 DROGACENTRO COMERCI | DE MODOTOS AND ACEUTA       | cosoo               |                                                                                                    |                                    |           |          |                             |
| Cidips<br>207547        | Data<br>09/11/2022        | Non-Documents<br>15837063-1 | Shaqle              |                                                                                                    |                                    |           |          |                             |
| 1 here devolvedo        |                           |                             |                     |                                                                                                    |                                    |           |          | Tutal: R\$ 45,60            |
| lens                    |                           |                             |                     |                                                                                                    |                                    |           |          |                             |
| Filtre os itiens da not | ,                         |                             | Late                | Quadra la contra da contra da contra da contra da contra da contra da contra da contra da contra da contra da c | 24.Deedida                         | VOIA.     | NDen     | teres                       |
| SHEE AND THE LOW        | C-COMPREMISIO COM 30 CE   |                             | 2300845             | 3                                                                                                    | 1                                  | 8544.07   | 1,47     | 4940.04                     |
| 100122 Put wordt 3-     | 40-COH#RENDO-COH 30       |                             | 2200349             | 5                                                                                                    |                                    | 89.31,34  | 3,97     | 45 11,01                    |
|                         |                           |                             |                     |                                                                                                    | - F 14                             | AUZAR     | CANCILAR | HOWR                        |
| vocutos da Nota         | R                         | \$ 182,28                   | ł                   | rodutos da Devolu<br>I                                                                                          | CRO                                |           | R        | tanda Devolução<br>\$ 45,60 |
|                         |                           | Publicade Principles   6202 | 2 Solfarma Todocore | direitos reservados.                                                                                            |                                    |           |          |                             |

#### 10° Passo

Após a finalização da devolução, é necessário enviar a nota de devolução e o XML para o vendedor responsável. Os clientes categorizados como Loja Virtual devem encaminhar a nota e o XML direto para o e-mail da devolução: devolucao@solfarma.com.br

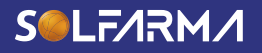

### 3. ACOMPANHAMENTO DE DEVOLUÇÃO

Para acompanhar o andamento das devoluções, basta clicar no login e selecionar a opção "Minhas devoluções". Todas as devoluções serão exibidas e na coluna "Situação" estará escrito qual o status atual.

|                                                                                      | O https://b                                                                                                    | ja sellama semiler. De                                                                                                    |                                                                                                    |                                                                                                    |        |                                                                        |                                                                         | <u>`````````````````````````````````````</u>                                                                                                    |
|--------------------------------------------------------------------------------------|----------------------------------------------------------------------------------------------------|----------------------------------------------------------------------------------------------------|----------------------------------------------------------------------------------------------------|----------------------------------------------------------------------------------------------------|--------|------------------------------------------------------------------------|-------------------------------------------------------------------------|----------------------------------------------------------------------------------------------------|
| Televendus (H                                                                        | 600-017-8500                                                                                                    | 🖡 (renge (rapressa))                                                                                                    | Crittis 🕒 Emiltir segunde via de Baleta                                                                                                    | 🗄 Papar en até Bone Cartile                                                                                                    | 614    | da Minimu RS                                                           | \$00,00                                                                 | Limite Disponiuel: RS 206:0062                                                                                                    |
| eLF/                                                                                 | 1RM/I                                                                                                    | Pesquisar                                                                                                    |                                                                                                    | Q. Advises.                                                                                                    | in 955 | - DROGACI                                                              | INTRO-COME                                                              | IRCHO 🐕 👷                                                                                                    |
| Medicar                                                                              | mentos v                                                                                                    | Saúde                                                                                                    | v Cuidados Diários v                                                                                                    | Nutripho                                                                                                    |        | Conveniènc                                                             | ia – v 📕                                                                | Super Ofertas 🔗                                                                                                    |
| hevolucõe                                                                            | 5                                                                                                    |                                                                                                    | T Filter                                                                                                    | nja Q.Constar (#Tap                                                                                                    |        |                                                                        | Aut. Coleta                                                             | diameter Blacks                                                                                                    |
| _                                                                                    |                                                                                                    |                                                                                                    |                                                                                                    |                                                                                                    | _      |                                                                        | _                                                                       |                                                                                                    |
| egendas: 📒                                                                           | Total 🚺 Parca                                                                                                    | 8                                                                                                    |                                                                                                    |                                                                                                    |        |                                                                        |                                                                         |                                                                                                    |
|                                                                                      |                                                                                                    |                                                                                                    |                                                                                                    |                                                                                                    |        |                                                                        |                                                                         |                                                                                                    |
| Cidge                                                                                | Deta/Hera                                                                                                    | CHIONRI                                                                                                    | Clients                                                                                                    | Num.NI.                                                                                                    | 56%    | Tetal                                                                  | Shaqle                                                                  | Origun                                                                                                    |
| Cidge                                                                                | Data/Hora<br>31,455 (2022 12-45                                                                                                   | 01.001                                                                                                    | Clerite<br>7304 - Brogannino Camercio De Produtos Parmade                                                                                                    | NumNE,                                                                                                    | 56%    | Teal<br>2010/0                                                         | Duagle<br>Frainch                                                       | Origan<br>Partia (* Canonecer (1996)                                                                                                    |
| Chilgs<br>Laracea<br>Sectors                                                         | Deta/Hora<br>36-08-3022-62-48<br>36-07-3022-61-48                                                                                 | CHIONE<br>11.1-0 170-0010-00<br>10.1-0 170-0010-00                                                                                                    | <b>Cliente</b><br>1934 : Gruppontino Conversio Die Produkto Parmain<br>1934 : Gruppontino Conversio Die Produkto Parmain                                                                                                    | NumNE,<br>ution (of 1400000<br>ution (of 1500000                                                                                                    | 58%    | Tenel<br>200,00<br>1,400,00                                            | Duagle<br>Fraircele<br>Fraircele                                        | Origan<br>Party F. Connece (2016)<br>Party F. Connece (2016)                                                                                                    |
| CMIps<br>LIFTERS<br>SOLUTION<br>JOINTONNE                                            | Oxta Hera<br>34-98-3023 42-98<br>58-97-3023 41-48<br>25-97-3022 12-98                                                             | CHICNES<br>18.4+0 #75-0000-00<br>18.4+0 #75-0000-00<br>10.4+0 #72-0000-00                                                                                                    | Olivets<br>1934: Originative Canania De Produto Parman<br>1934: Originative Canania De Produto Parman<br>1930: Originatives Canania De Produto Parman                                                                                                    | NumNi,<br>ukon Ud Skolitici<br>ukon Ud Stolitici<br>Nicol Ud Stolitici                                                                                                    | Sin's  | 500<br>214,00<br>1,400,00<br>41,00                                     | Shaqle<br>Fraissle<br>Fraissle<br>Fraissle                              | Origon<br>Parts & Conneros Statis<br>Parts & Conneros Statis<br>Parts & Conneros Statis                                                                                                    |
| Chrigo<br>L#75588<br>2010258<br>2010258<br>2010777                                   | <b>Cota Hers</b><br>34-98-9529-12-48<br>38-97-9529-11-48<br>25-97-9522-12-48<br>04-98-9522-13-58                                  | CPE/CN/FI<br>10.1-02 1752-0000-03<br>10.1-02 1752-0000-03<br>10.0-02 1752-0000-03<br>10.0-02 1752-0000-03                                                                                                    | Charts<br>1934 - Orogenetics Connects Die Predikter Parman<br>1934 - Orogenetics Connects Die Predikter Parman<br>1930 - Orogenetics Connects Die Predikter Parman<br>1930 - Orogenetics Connects Die Predikter Parman                                                                          | NumNi,<br>ofice (of 1900)<br>ofice (of 1900)<br>ofice (of 1900)<br>ofice (of 1907)                                                                                                    | 50%    | 500 2010<br>1,405,00<br>1,205,00<br>275,00                             | Shaqle<br>Frairaile<br>Frairaile<br>Frairaile                           | Origon<br>Porte & Connecto State<br>Rose & Connecto State<br>Rose & Connecto State<br>Rose & Connecto State<br>Rose & Connecto State                                                                       |
| Chilgs<br>LATEAN<br>SWIZTON<br>2014/777<br>2014/777                                  | DetailHera<br>36-98-3022-13-48<br>38-98-3022-13-48<br>29-99-3022-13-38<br>04-99-3022-13-30<br>13-94-3022-13-30                    | CHLONE<br>18.4-0 PT2-000-33<br>18.4-0 PT2-000-33<br>18.4-0 PT2-000-33<br>18.4-0 PT2-000-33<br>18.4-0 PT2-000-33                                                                                                    | Classic<br>1504 - Oragonsino Consolo De Produtor Functor<br>1504 - Oragonsino Consolo De Produtor Functor<br>1504 - Oragonsino Consolo De Produtor Functor<br>1504 - Oragonsino Consolo De Produtor Functor<br>1504 - Oragonsino Consolo De Produtor Functor                                    | Number,<br>offens (24) 1500804<br>offens (24) 1500804<br>Meters (24) 1500804<br>inters (24) 1500804<br>inters (24) 1500804 | Stirle | 1444<br>244,58<br>1,435,58<br>45,58<br>275,58<br>1,452,6               | Shaqle<br>Fraissle<br>Fraissle<br>Fraissle<br>Fraissle                  | Origan<br>Austri F. Connector (Mal)<br>Austri F. Connector (Mal)<br>Austri F. Connector (Mal)<br>Austri F. Connector (Mal)<br>Austri F. Connector (Mal)                                                    |
| Cidigs<br>1,419,648<br>3,662,548<br>2,014,648<br>2,014,777<br>2,014,647<br>2,014,642 | Deta/Hera<br>36-06-2022-52-68<br>36-05-2022-52-68<br>25-95-2022-52-68<br>04-06-2022-53-50<br>52-04-2022-53-50<br>28408-2022-53-58 | CRUCKI<br>10.4-0.473-000-03<br>10.4-0.473-000-03<br>10.4-0.473-000-03<br>10.4-0.473-000-03<br>10.4-0.473-000-03<br>10.4-0.473-000-03<br>10.4-0.473-000-03                                                                                                    | Classic<br>1934: Originantin Conserio De Produtos Parsan<br>1936: Originantin Conserio De Produtos Parsan<br>1930: Originante Conserio De Produtos Parsan<br>1930: Originante Conserio De Produtos Parsan<br>1930: Originante Conserio De Produtos Parsan                                       | Number           offens (all         1400000           offens (all         1500000           offens (all         1500000           offens (all         1500000           offens (all         1500000           offens (all         1500000           offens (all         1500000           offens (all         1500000           offens (all         1500000                                                                                                    |        | Tesel<br>246,08<br>41,465,08<br>275,08<br>275,08<br>245,08<br>245,08   | Phoph<br>Fourieste<br>Fourieste<br>Fourieste<br>Fourieste<br>Fourieste  | Origen<br>Pertal E Connecto Stali<br>Pertal E Connecto Stali<br>Perta E Connecto Stali<br>Perta E Connecto Stali<br>Perta E Connecto Stali<br>Perta E Connecto Stali<br>Perta E Connecto Stali             |
| Cidigs<br>14/1048<br>39/1214<br>2014077<br>201407<br>201407<br>201407                | Cota/Hera<br>36-06-3622-13-48<br>38-05-3622-13-48<br>25-06-3622-13-38<br>12-04-3622-13-38<br>28-08-3622-13-38<br>28-08-3622-13-38 | CRUCKI<br>10.4-0.473-000-05<br>10.4-0.473-000-05<br>10.4-0.475-000-05<br>10.4-0.475-000-05<br>10.4-0.455-000-05<br>10.4-0.455-000-05<br>10.4-0.455-000-05<br>10.4-0.455-000-05<br>10.4-0.455-000-05<br>10.4-0.455-000-05<br>10.4-0.455-000-05<br>10.4-0.455-000-05<br>10.4-0.455-000-05<br>10.4- | Clamb<br>7504 - Broganetis Conecis De Postato Parazo<br>7504 - Broganetis Conecis De Postato Parazo<br>7504 - Broganetis Conecis De Postato Parazo<br>7504 - Broganetis Conecis De Postato Parazo<br>7504 - Broganetis Conecis De Postato Parazo<br>7504 - Broganetis Conecis De Postato Parazo | NumNF,<br>offers (af 100000<br>within (af 100000<br>https://doi.org/100000<br>https://doi.org/1000000<br>https://doi.org/100000<br>https://doi.org/100000<br>https://doi.org/100000<br>https://doi.org/100000<br>https://doi.org/100000000<br>https://doi.org/1000000<br>https://doi.org/1000000<br>https://doi.org/1000000<br>https://doi.org/1000000<br>https://doi.org/1000000<br>https://doi.org/10000000<br>https://doi.org/100000000000<br>https://doi.org/1000000000000000000000000000000000000                                                                                                    | 58/e   | Tead<br>244,00<br>4,455,00<br>275,00<br>275,00<br>2,555,00<br>4,675,00 | Punja<br>Fosiosk<br>Fosiosk<br>Fosiosk<br>Fosiosk<br>Fosiosk<br>Fosiosk | Origan<br>Partial E Conneces (SAN)<br>Partial E Conneces (SAN)<br>Partial E Conneces (SAN)<br>Partial E Conneces (SAN)<br>Partial E Conneces (SAN)<br>Partial E Conneces (SAN)<br>Partial E Conneces (SAN) |

| Status                  | Responsável             | Função                                                       | Prazo                                                |
|-------------------------|-------------------------|--------------------------------------------------------------|------------------------------------------------------|
| -                       | Cliente                 | Lançar a<br>devolução<br>no portal<br>eletrônico.            | Até 72 horas<br>(corridas após<br>emissão da<br>NF). |
| Aprovação<br>Comercial  | Vendedor/<br>Supervisor | Conferir, lacrar<br>a devolução<br>e aprovar via<br>sistema. | 7 dias após<br>lançamento.                           |
| Em Coleta               | Setor de devo-<br>lução | Emitir ordem<br>de coleta.                                   | 1 dia após<br>aprovação.                             |
| Em Transporte           | Transportadora          | Coletar a<br>devolução e<br>entregar.                        | Até 6 dias<br>após emissão<br>da ordem de<br>coleta. |
| Validada no<br>depósito | Setor de devo-<br>lução | Conferir a<br>mercadoria de<br>acordo com a<br>nota          | Até 2 dias após<br>a entrega da<br>devolução.        |

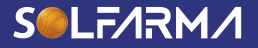

| Status      | Responsável           | Função                                                                                                    | Prazo                                       |
|-------------|-----------------------|----------------------------------------------------------------------------------------------------|---------------------------------------------|
| Faturada    | Setor de<br>devolução | Nota emitida<br>e aguardando<br>armazenagem<br>dos produtos.                                                                                                    | 1 dia após<br>validação da<br>devolução.    |
| Finalizada  | Setor de<br>devolução | Devolução<br>finalizada<br>e crédito<br>liberado para o<br>cliente.                                                                                                    | 1 dia após<br>validação da<br>devolução.    |
| Divergência | Cliente               | Se for detectada<br>alguma<br>irregularidade após<br>a validação no<br>depósito, o status<br>será alterado<br>para Divergência.<br>O cliente precisa<br>então corrigir a<br>irregularidade.<br>Ex: NF emitida<br>incorretamente,<br>produto faltando<br>etc. | Até 7 dias após<br>a alteração do<br>Status |

#### 4.4. ABRINDO CHAT

Para abrir o chat, basta entrar no site https://loja. solfarma.com.br/, e clicar no ícone do chat online no canto esquerdo inferior da tela.

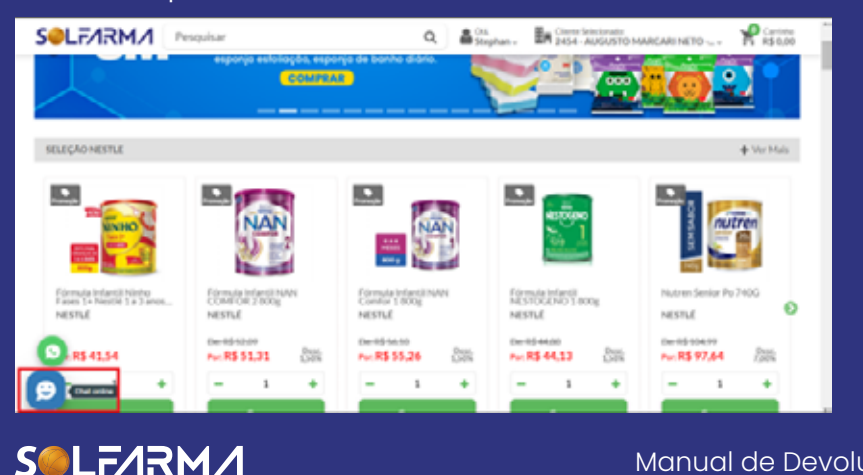

11

Após abrir o chat, digite o nome completo, depois o número para contato e por fim o e-mail. Quando aparecer as opções de setor, selecione "Devolução". Depois, coloque o CNPJ se desejar e aguarde o contato do atendente.

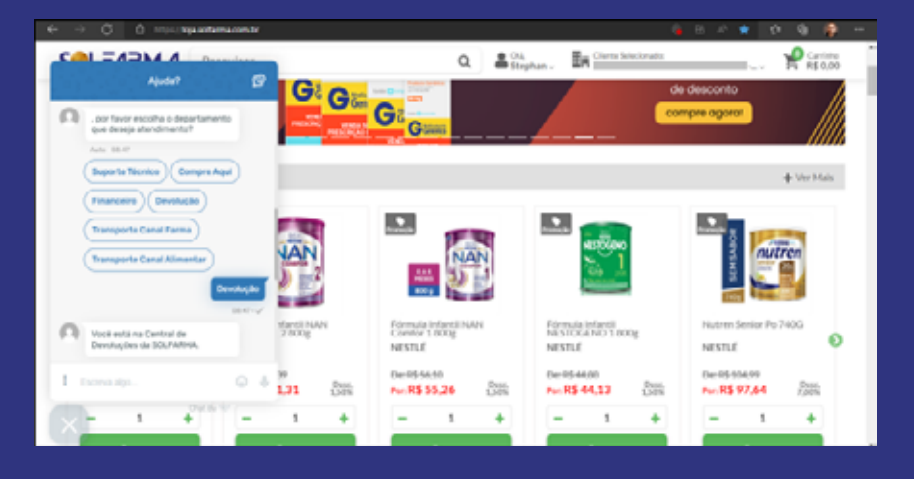

# DÚVIDAS ENTRE EM CONTATO!

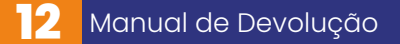

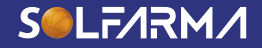